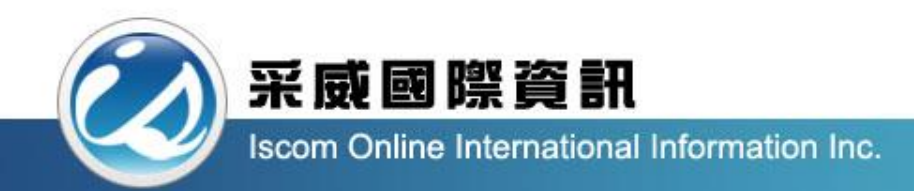

## 國立臺中科技大學\_校外實習系統 操作手冊(學生)

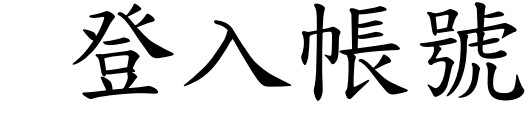

采威國際資訊

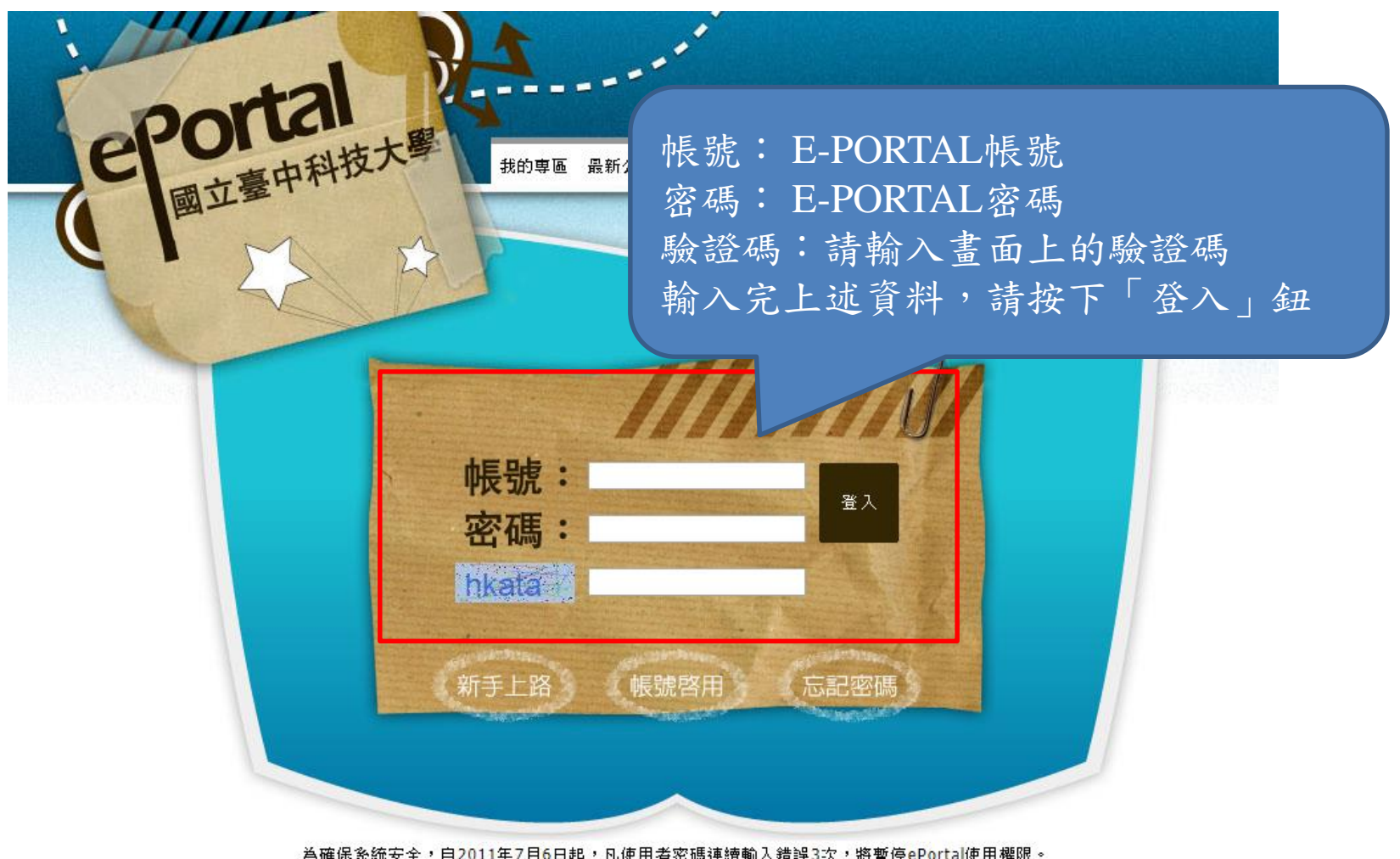

為確保系統安全,自2011年7月6日起,凡使用者密碼連讀輸入錯誤3次,將暫停ePortal使用權限。 解除鎖定請洽電話:04-22195535或04-22195540或<u>問題反應或建議</u>(來信請註明帳號及聯絡電話)。(3) 為符合資訊安全機制,請每6個月變更密碼一次。請注意:靜止一段時間後,系統會自動登出,並要求您重新登入。

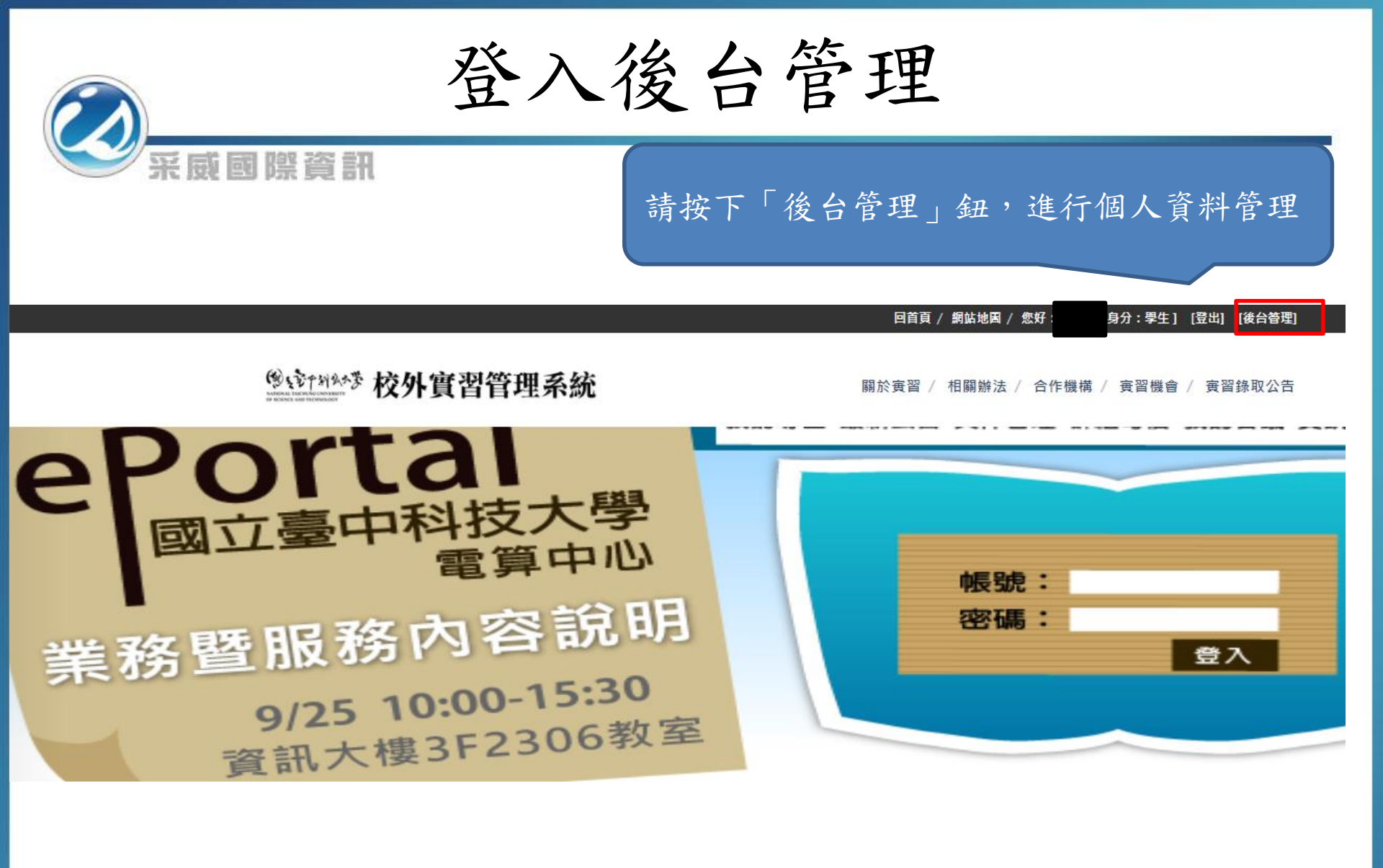

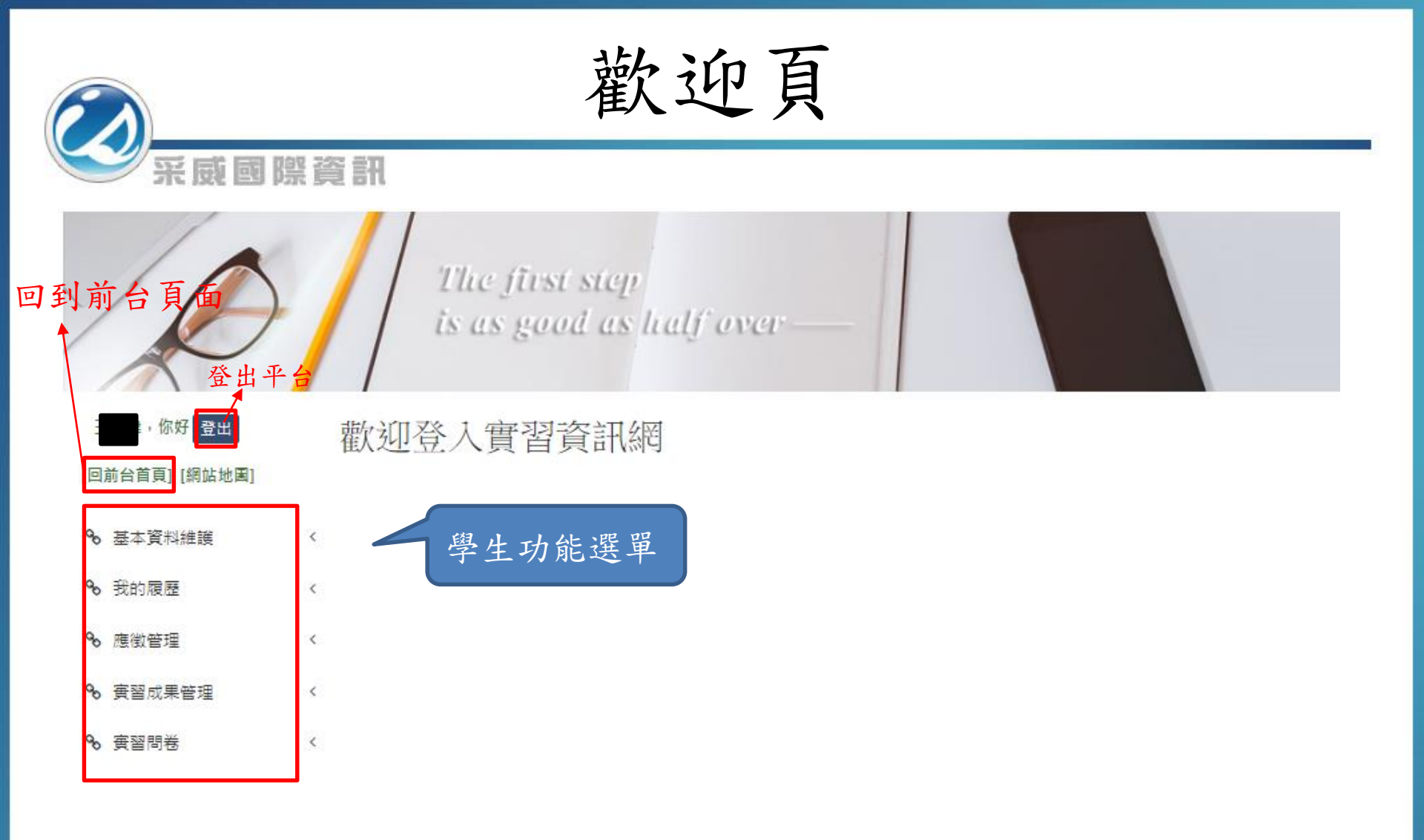

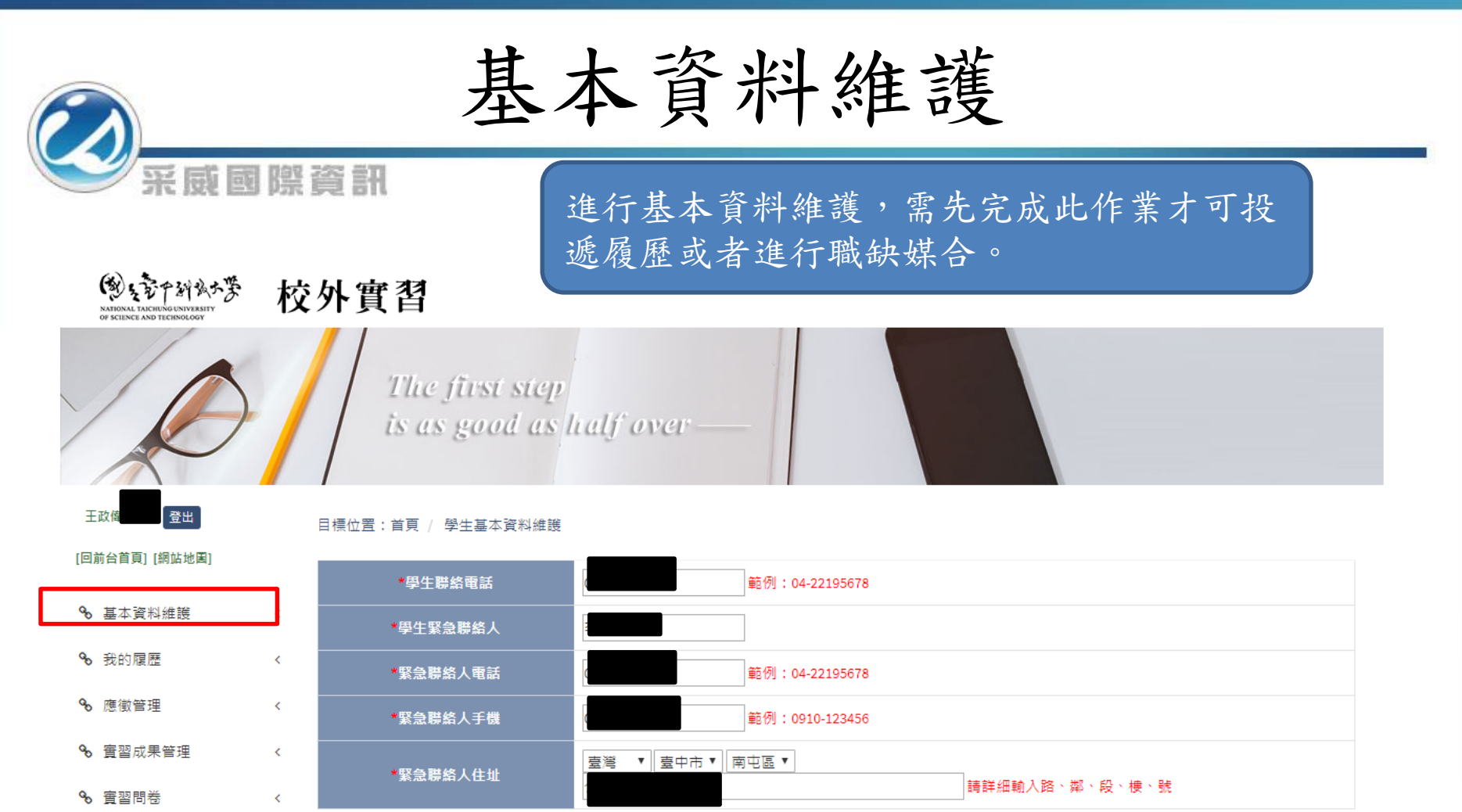

#### \* 注意事項:需先完成「基本資料維護」,才可投遞履歷或者進行職缺媒合。

儲存

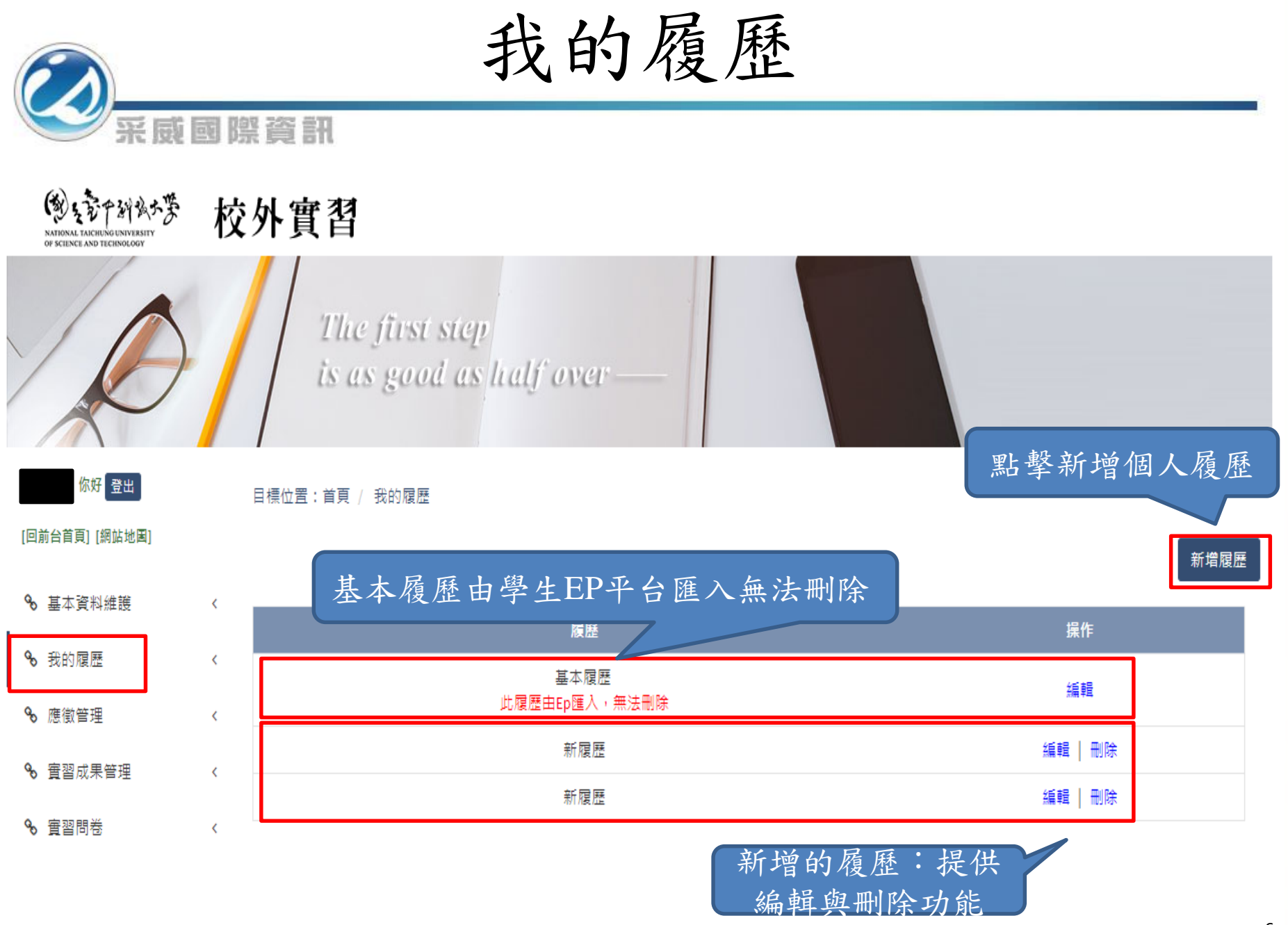

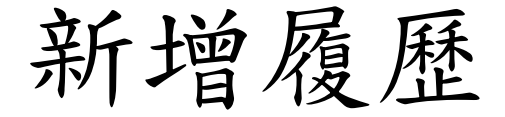

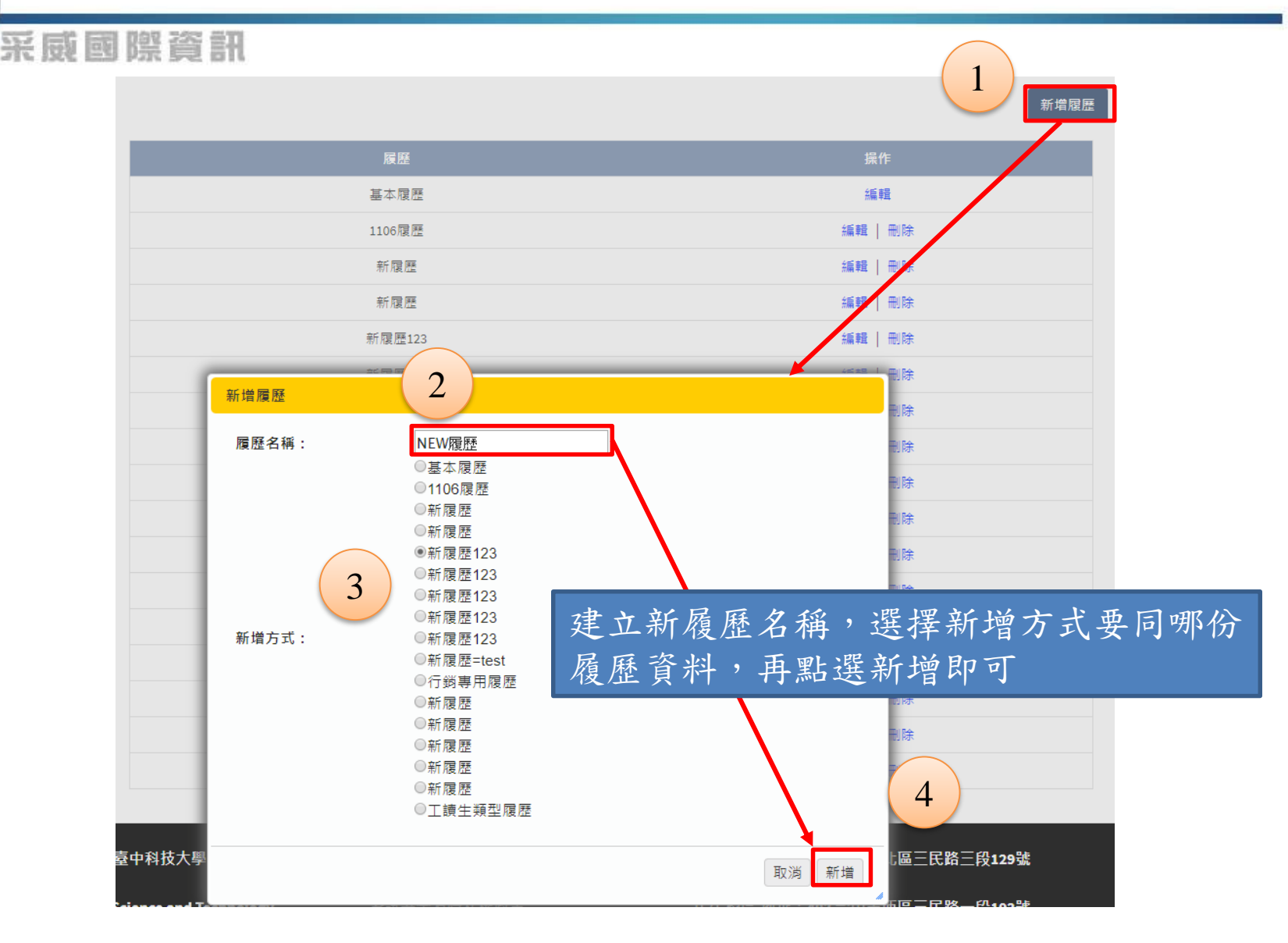

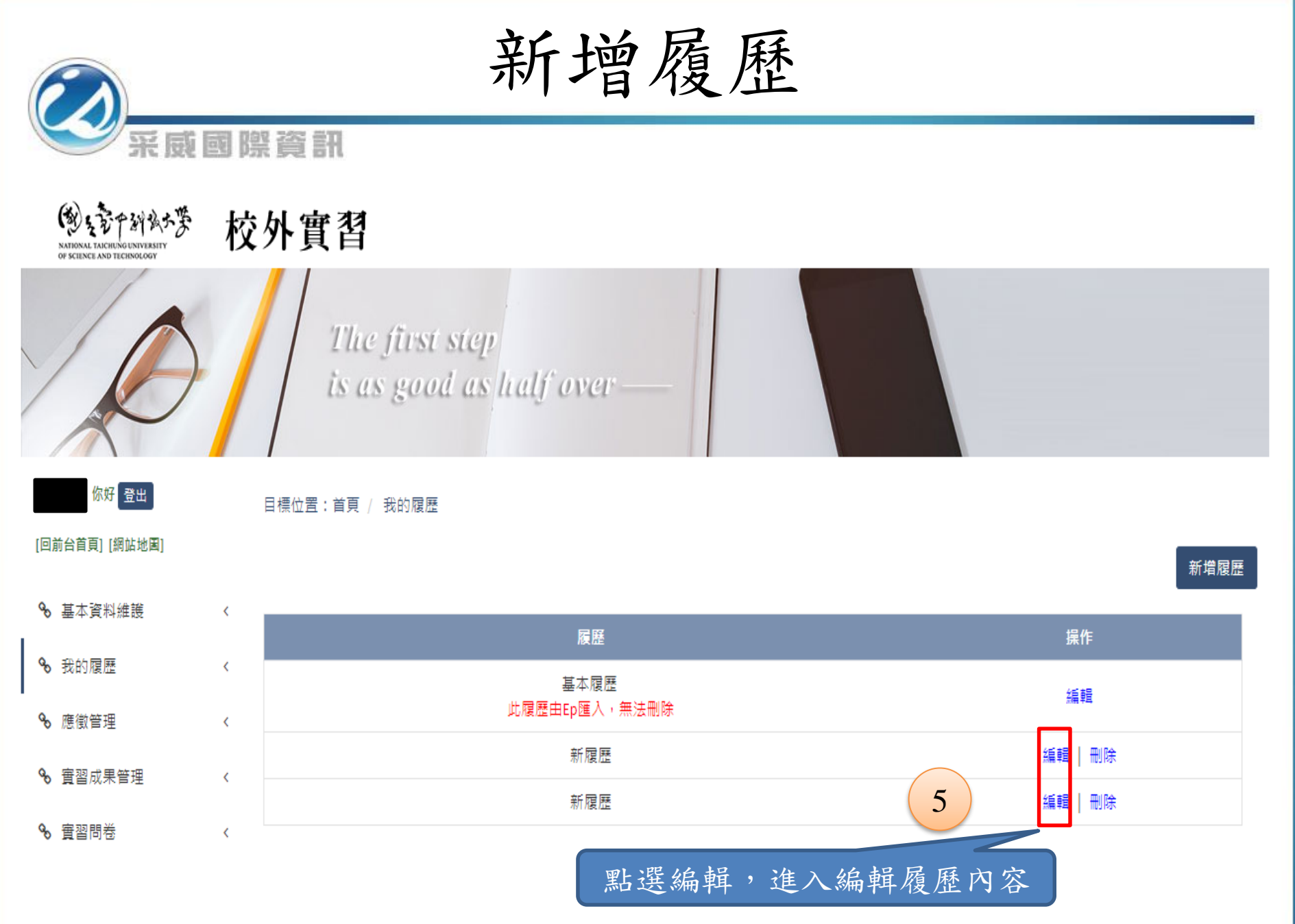

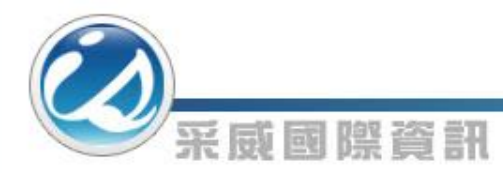

投遞職缺

學生可由前台『實習機會』或『實習機會公告』查 看職缺資訊,並進行投遞。

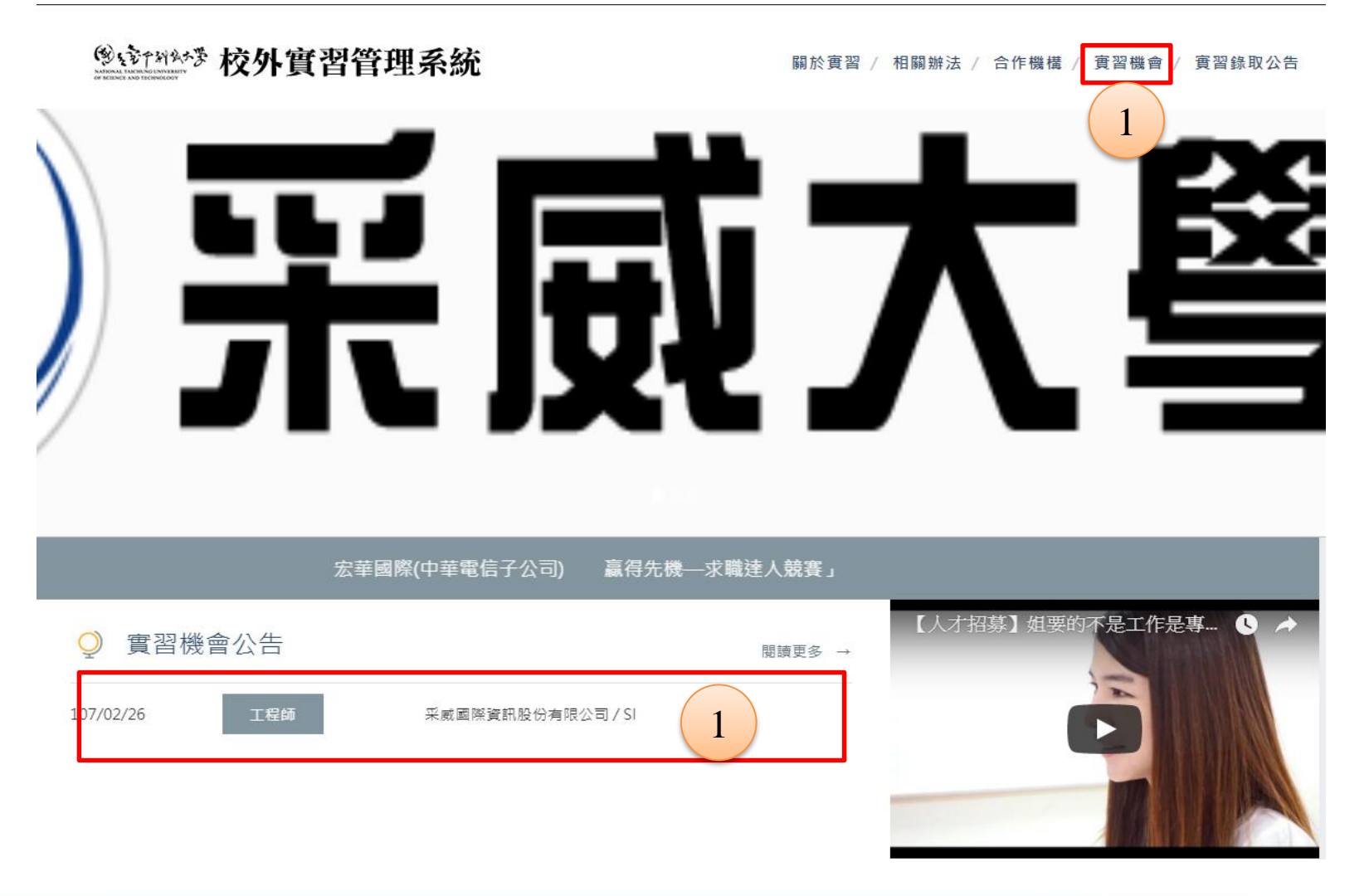

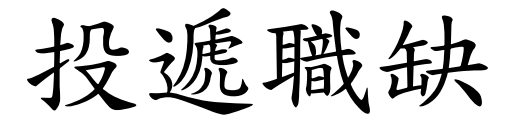

登出

## 提供查詢條件,列出符合條件的職缺。

## <sup>10</sup>读行科外等 校外實習管理系統

采威國際資訊

關於實習 / 相關辦法 / 合作機構 / 實習機會 / 實習錄取公告

王思棋,歡迎您使用臺中科技大學校**外實習管理系統**。

#### 首頁 / 實習機會

| 學年期              | 全部                   | 機样               | <b></b>         |                  |             |           |
|------------------|----------------------|------------------|-----------------|------------------|-------------|-----------|
| <b></b>          |                      | 戰戰               | 務類別             | 全部               |             | T         |
| 實習身分             | 全部                   | ▼ 產業             | 業類別             | 全部               |             | T         |
| 實習類型             | 全部                   | ▼ 津販             | 貼類型             | 全部               |             | T         |
| 點擊此處古            | 5 看機構部門資訊            | 查詢               | 點擊此             | 處查看職缺            | 資訊及         | 投遞        |
|                  |                      |                  |                 |                  | <b>—</b> 10 |           |
| 學年期              | 機構名稱/吉、丁)            | 產業別              | <b></b> 寅 習 職 : | 職務類別             | 需求<br>人數    | )<br>街止日期 |
| → 106年學年度第二<br>期 | 「學 采威國際資訊股份有限公司 / SI | 電子資訊/軟體/半導<br>關業 | 尊體相 工程師         | 2<br>文字/傳媒工<br>類 | 作 5         | 107/02/26 |

投遞職缺

### **劉於**[14]34芬 校外實習管理系統

采威國際資訊

| 職務類別           | 文字/傅煤工作類                                                                                                    |
|----------------|----------------------------------------------------------------------------------------------------|
| 是否為僱傭關係        |                                                                                                    |
| 需求人數           | 5                                                                                                    |
| 產業類別           | 電子資訊/軟體/半導體相關業/                                                                                                    |
| 機構網址           | http://www.iscom.com.tw/index.asp                                                                                                    |
| 服務項目           | ·兩岸三地基礎架構 (Infrastructure) 整體規劃、建置與維護服務。·兩岸三地資訊安全 (Security) 與風險管理整體規劃、<br>建置與維護服務。·兩岸三地儲存設備 (Storage) 與資料備份整體規劃、建置與維護服務。·兩岸三地網路 (Network) 整<br>體規劃、建置與維護服務。·兩岸三地郵件系統與AD整合規劃、建置與維護服務。·兩岸三地軟體開發 (ERP,B2B/B2C<br>Portal,EIP) 整合規劃、建置與維護服務。 |
| 聯絡人            | 莆哲君                                                                                                    |
| 聯絡電話           | 0423265200                                                                                                    |
| 傳真電話           |                                                                                                    |
| <b>廣習內容</b>    | 工程部門實習                                                                                                    |
| <b>査習類型</b>    | 學期課程                                                                                                    |
| 可參與實習身分        | 不限身份                                                                                                    |
| 可參與實習年級        | 不限                                                                                                    |
| <b></b> 隺習系所要求 |                                                                                                    |
| <b> </b>       | 107/02/26 ~ 107/05/31                                                                                                    |
| <u> </u> 審習時段  | 假日                                                                                                    |
| <b> </b>       |                                                                                                    |
| 專長需求及其他條件      |                                                                                                    |
| 是否提供實習津貼       | 月薪: 22000                                                                                                    |
| 福利保障           | 1.保險福利: 勞保、健保<br>2.休假制度: 一例一休<br>3.其他: 提供獎金                                                                                                    |
| <b></b>        | 臺灣 臺中市 南屯區 公益路二段51號24樓                                                                                                    |
| <b> </b>       | 杏舌兹楼楼其他聪钰咨訊                                                                                                    |
| 點擊此處投遞該職錄      | 2/26<br>2/26<br>3<br>我要應徵 本機構其他實習                                                                                                    |

投遞職缺

#### 首頁 / 主動應徴

采威國際資訊

## 主動應徵

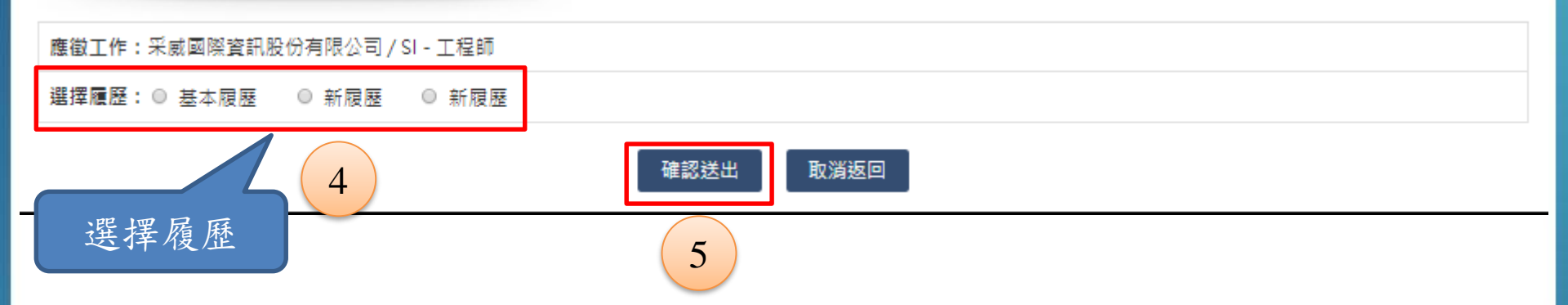

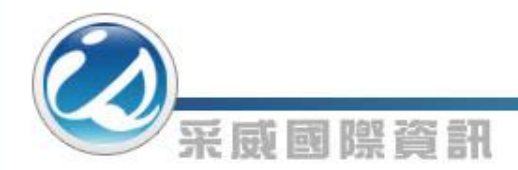

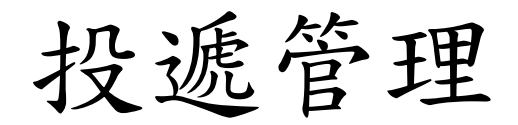

此頁面會依查詢條件,列出學生投遞過的職缺資料

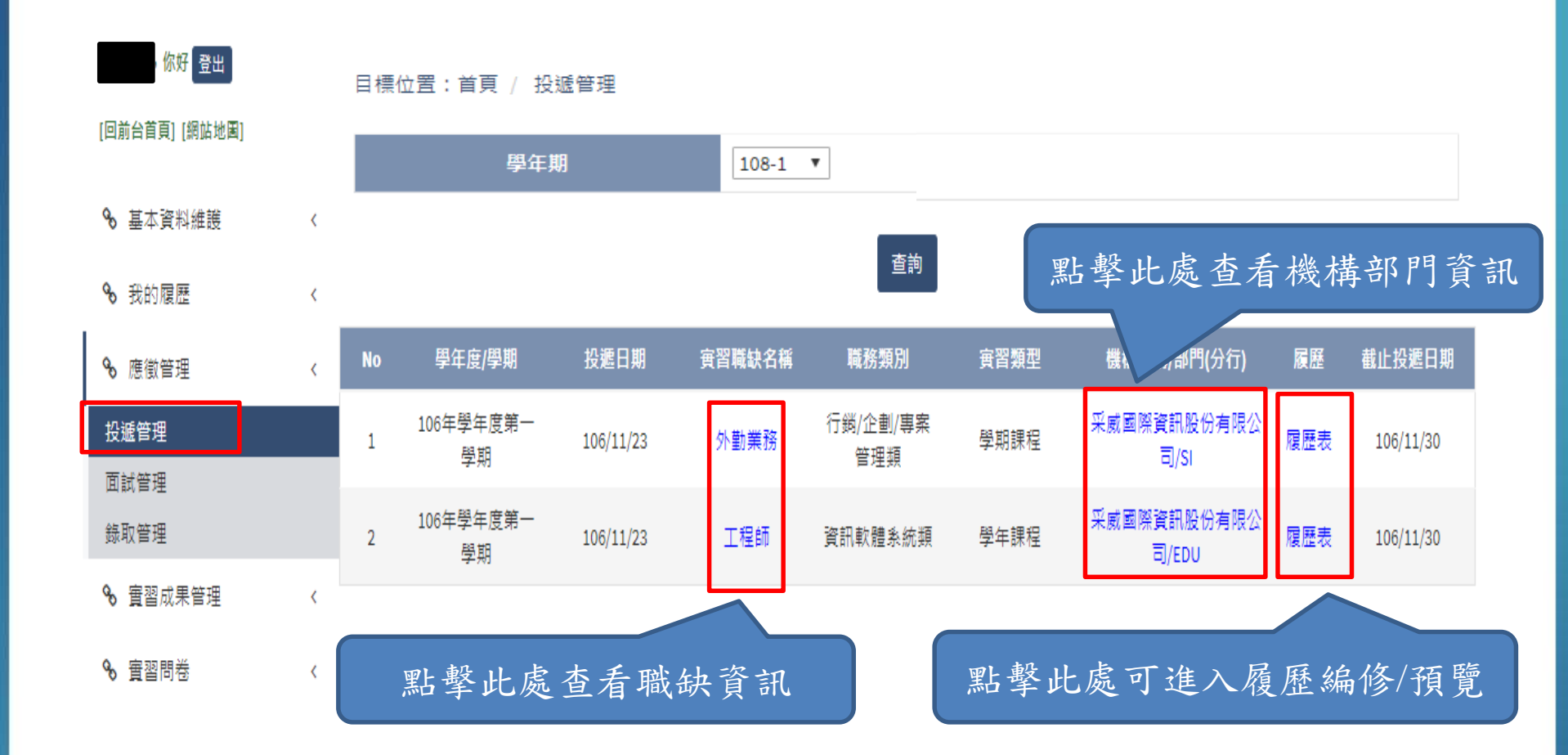

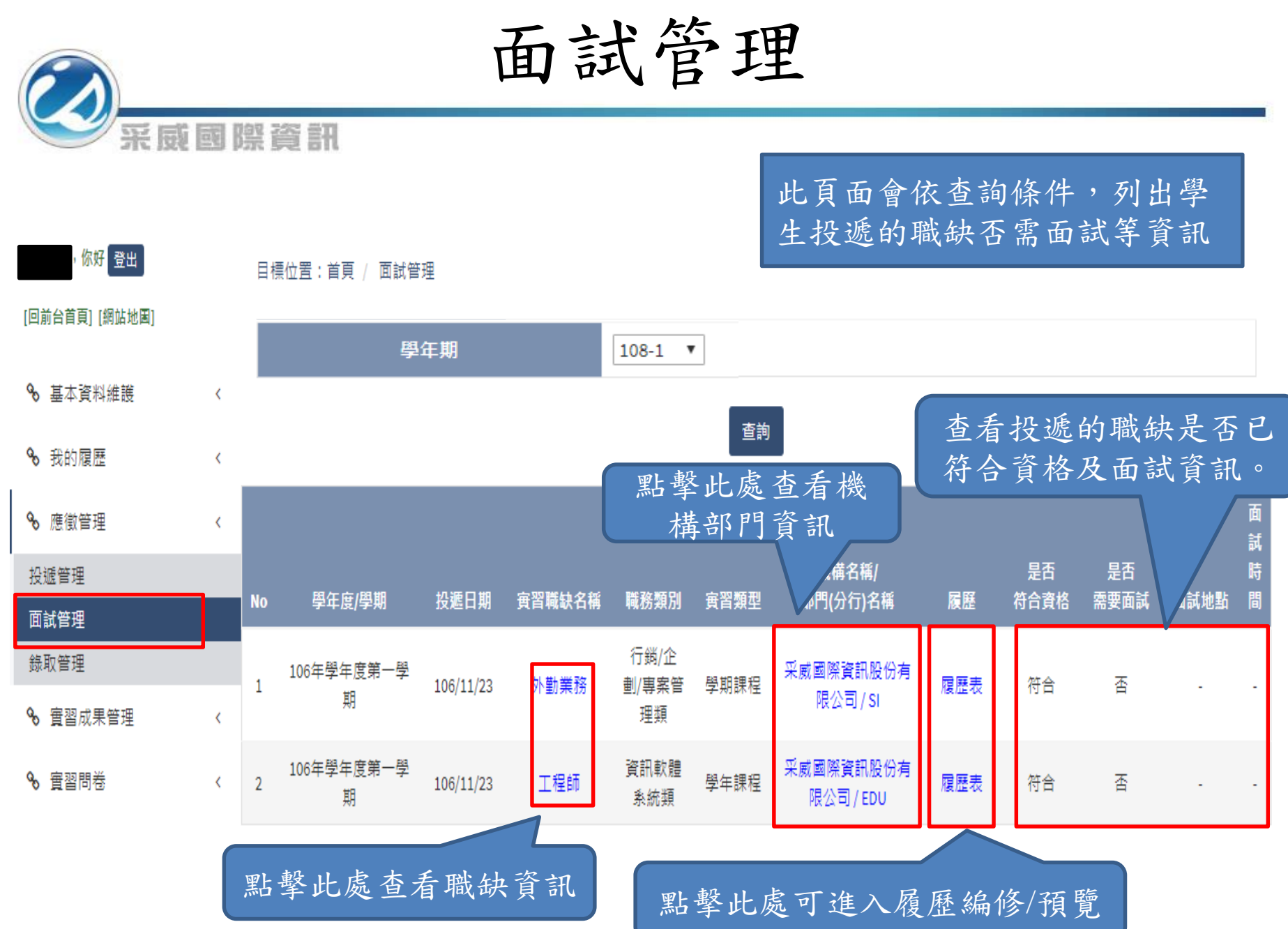

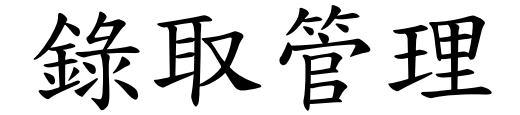

你好 登出

此頁面會依查詢條件,列出學生投遞的職缺是否錄取等資訊。 若錄取,在此功能回覆是否接受職缺。

目標位置:首頁 / 錄取管理

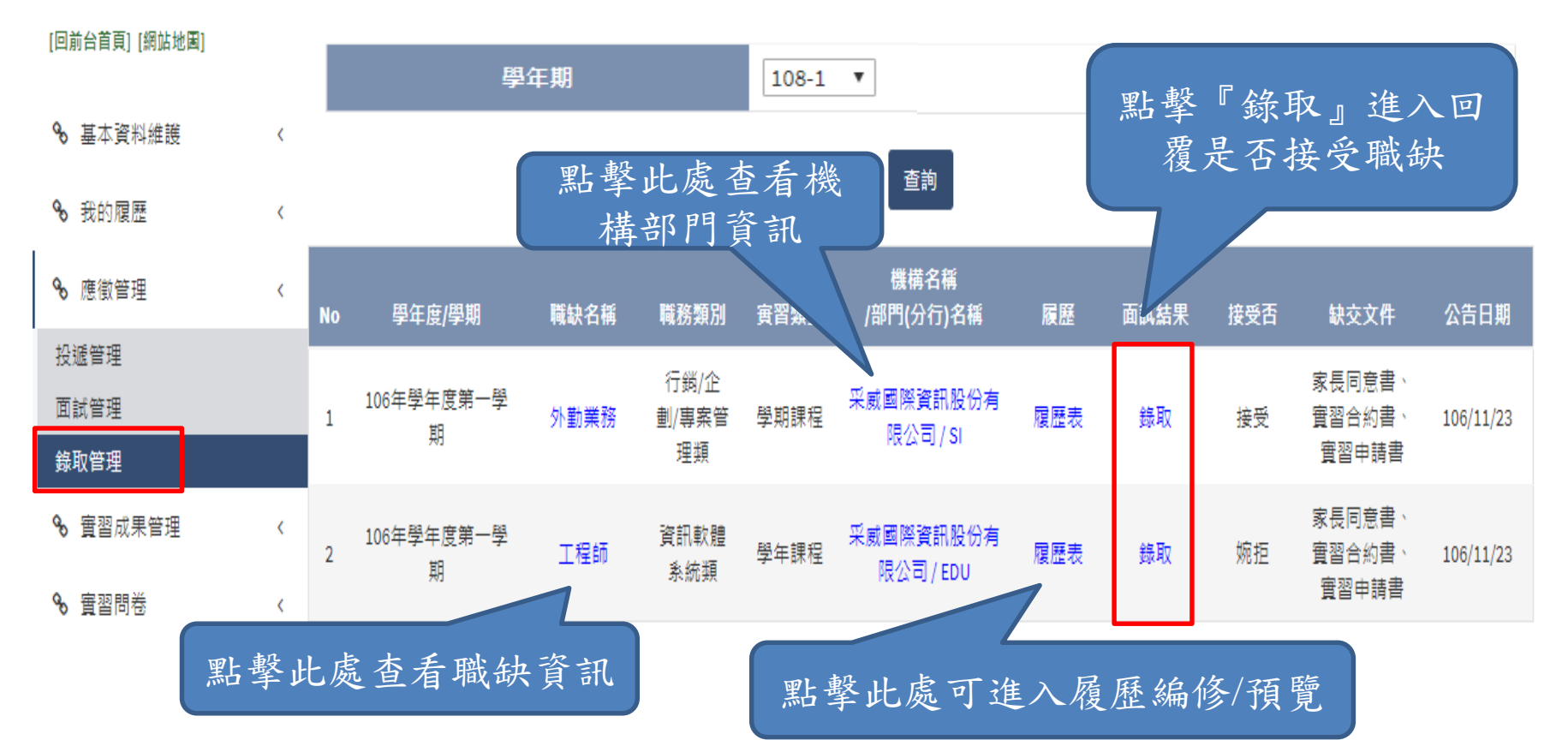

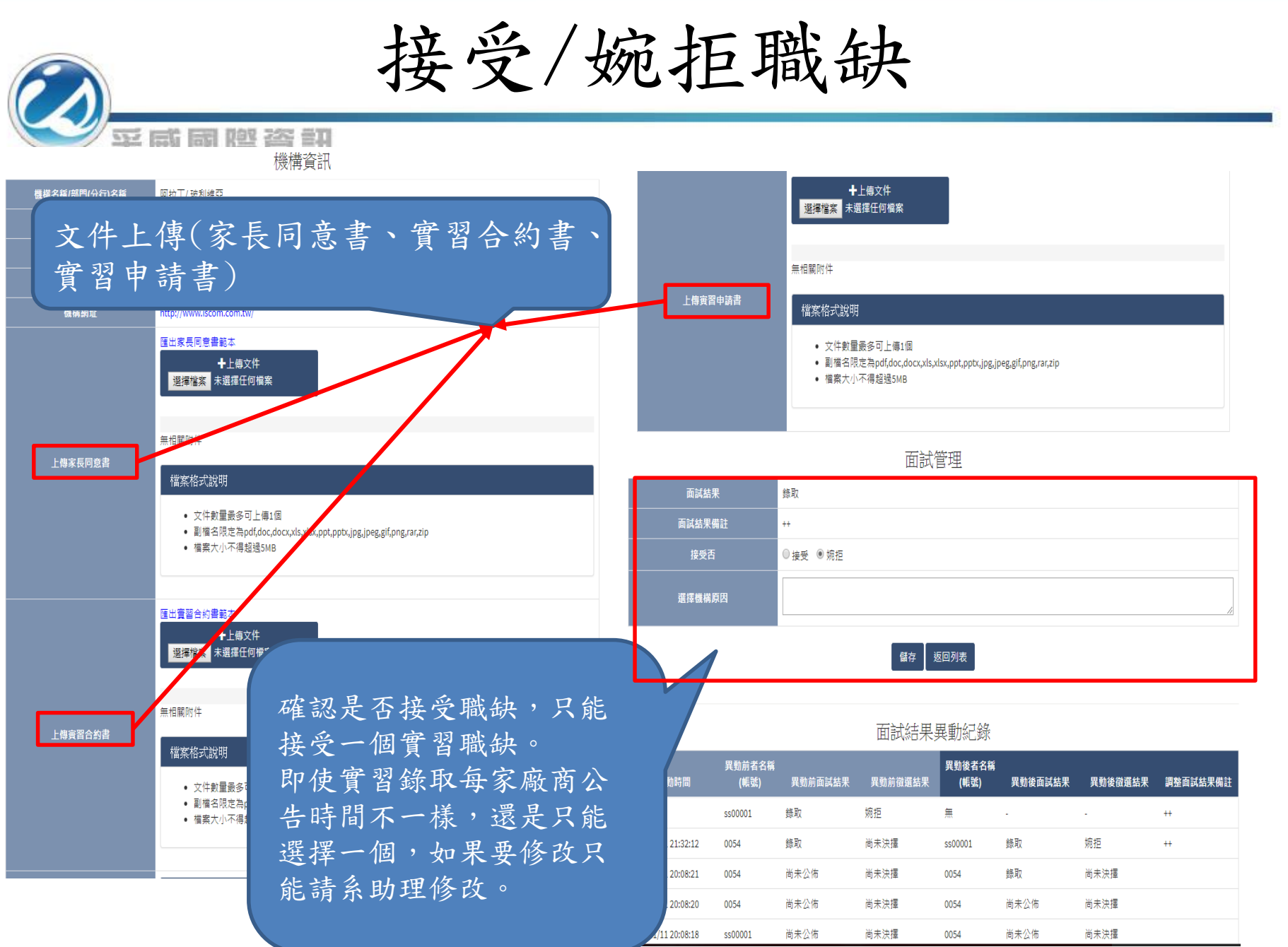

實習成果管理

采威國際資訊

此頁面會依查詢條件,列出學生實習中或實習結 束的職缺,提供編輯上船實習成果功能。

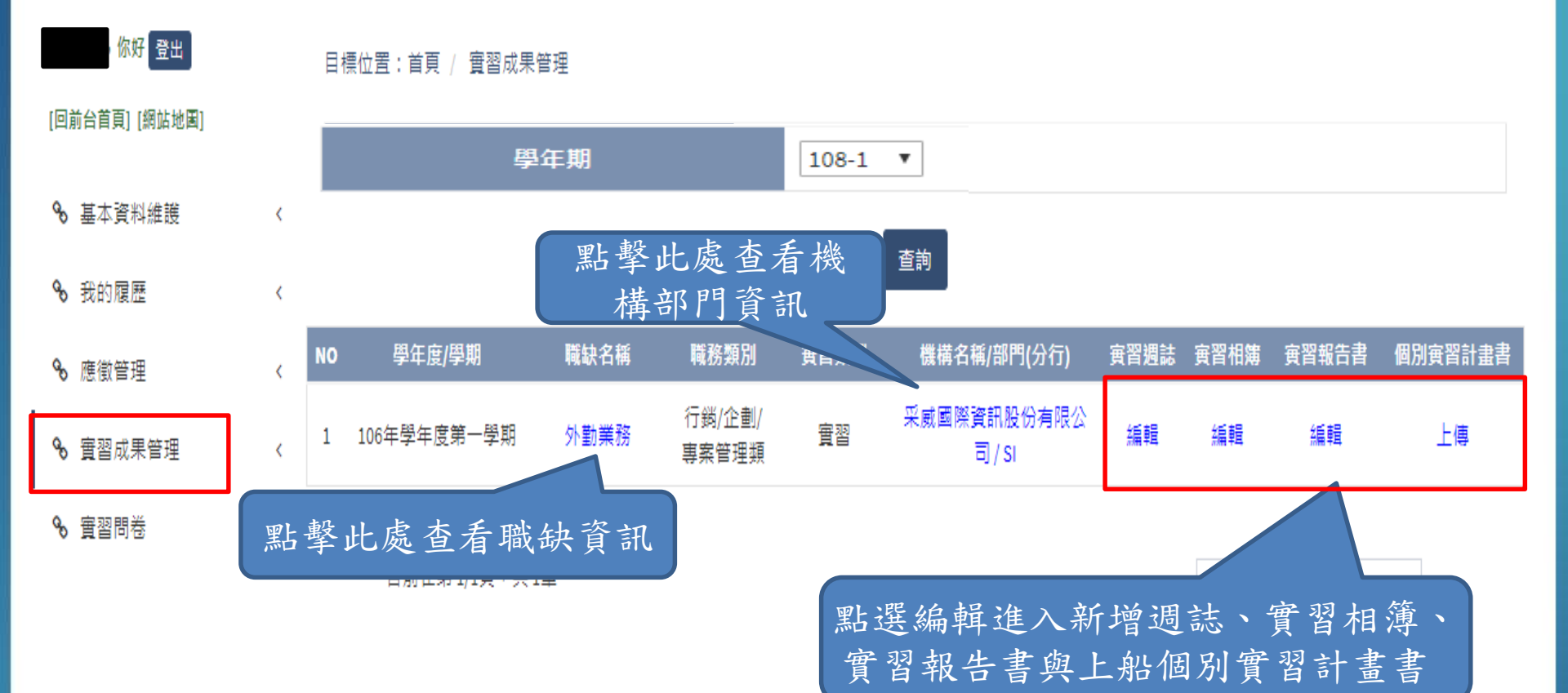

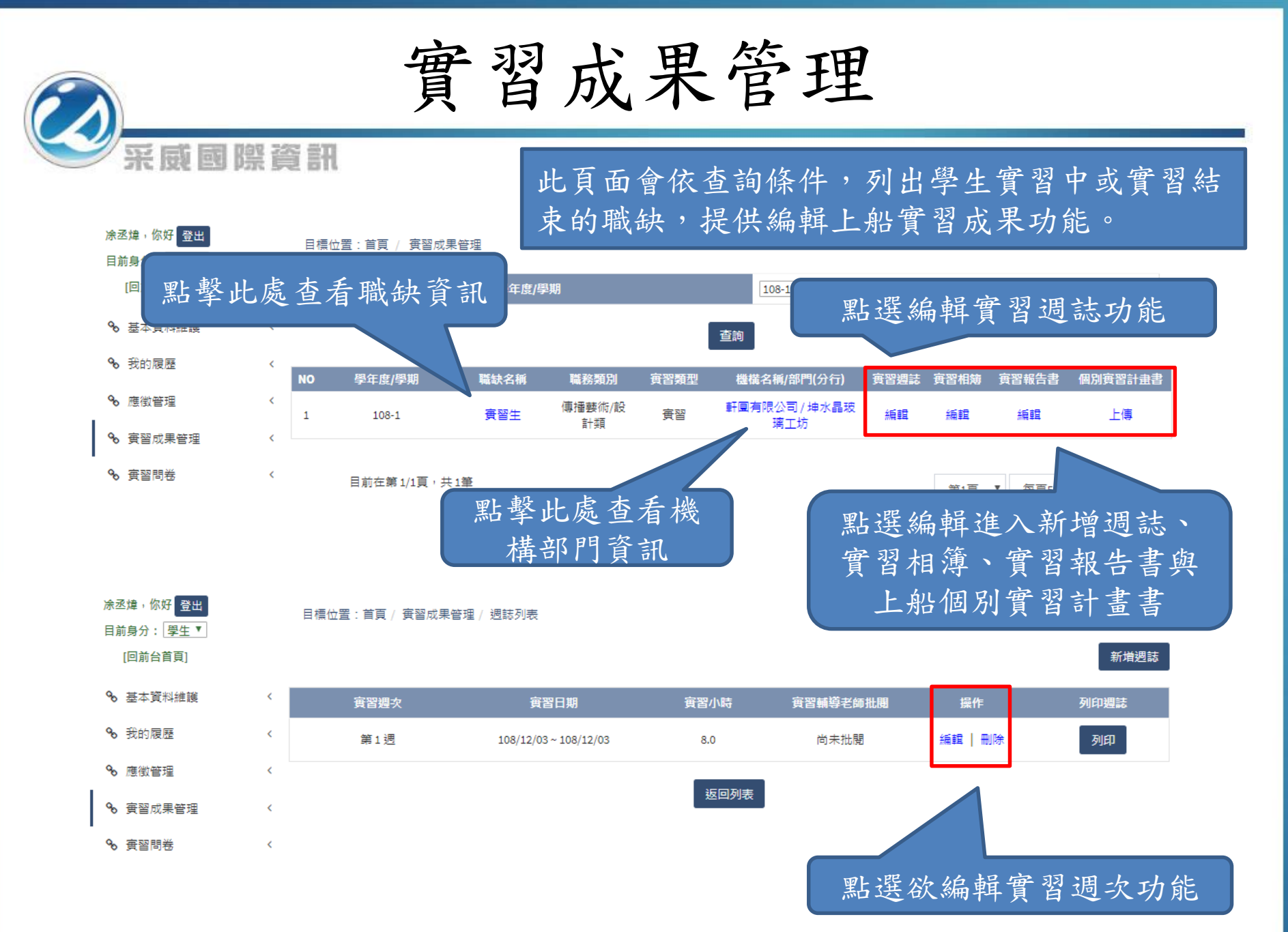

實習成果管理

采威國際資訊

## \* 實習內容與進度 實習週誌增加檔案上傳欄 測試 位,檔案大小限制10MB •工作心得感想與建議 ◆上傳文件 選擇檔案 未選擇任何檔案 上傳測試.docx (刪除) 檔案上傳 檔案格式說明 文件數量最多可上傳1個 • 副檔名限定為pdf,doc,docx,xls,xlsx,ppt,pptx,jpg,jpeg,gif,png,rar,zip • 單一檔案大小不得超過10MB 學校實習輔導老師批閱 批閱日期 108/12/04

新增编輯週誌

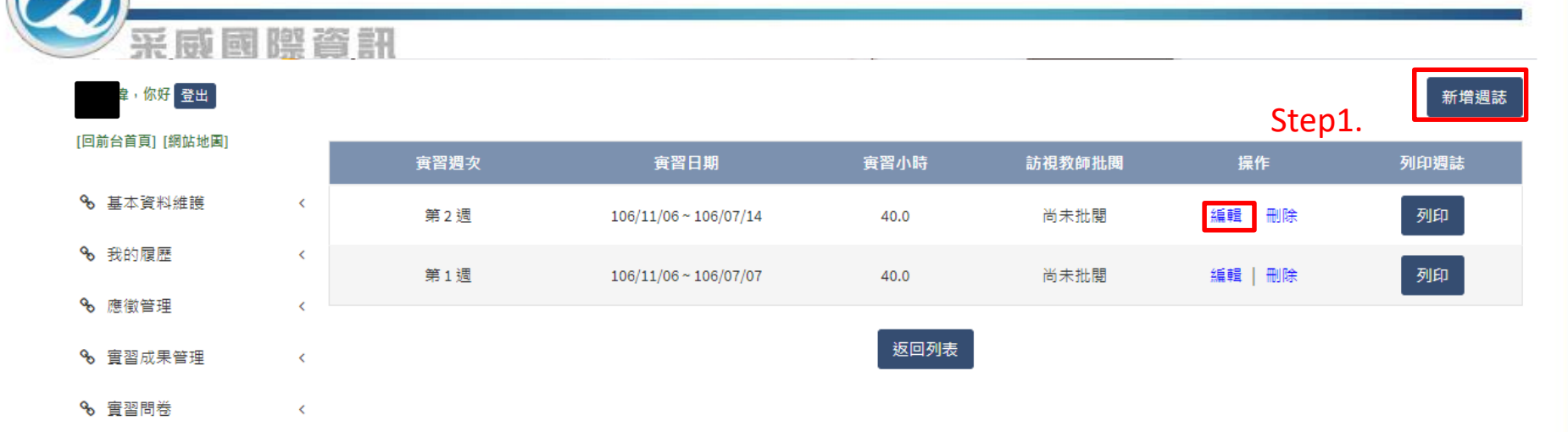

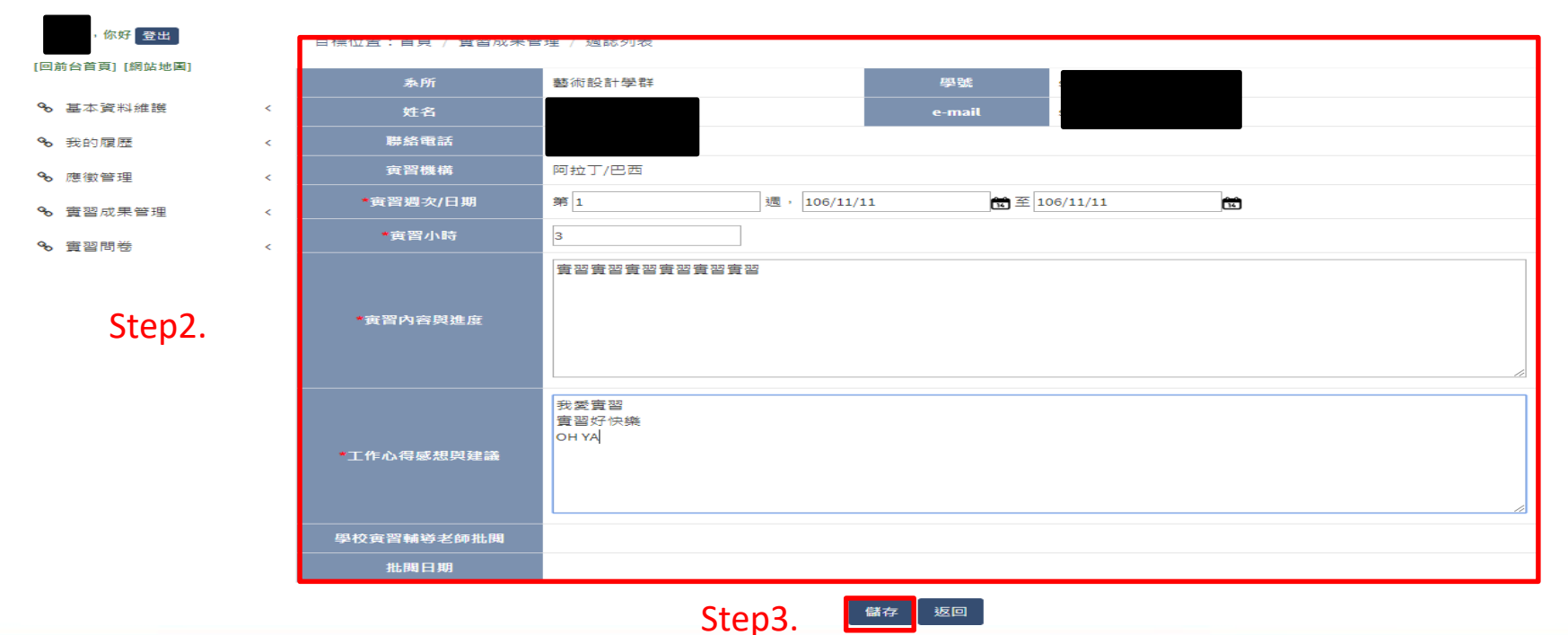

20

新增编輯相簿

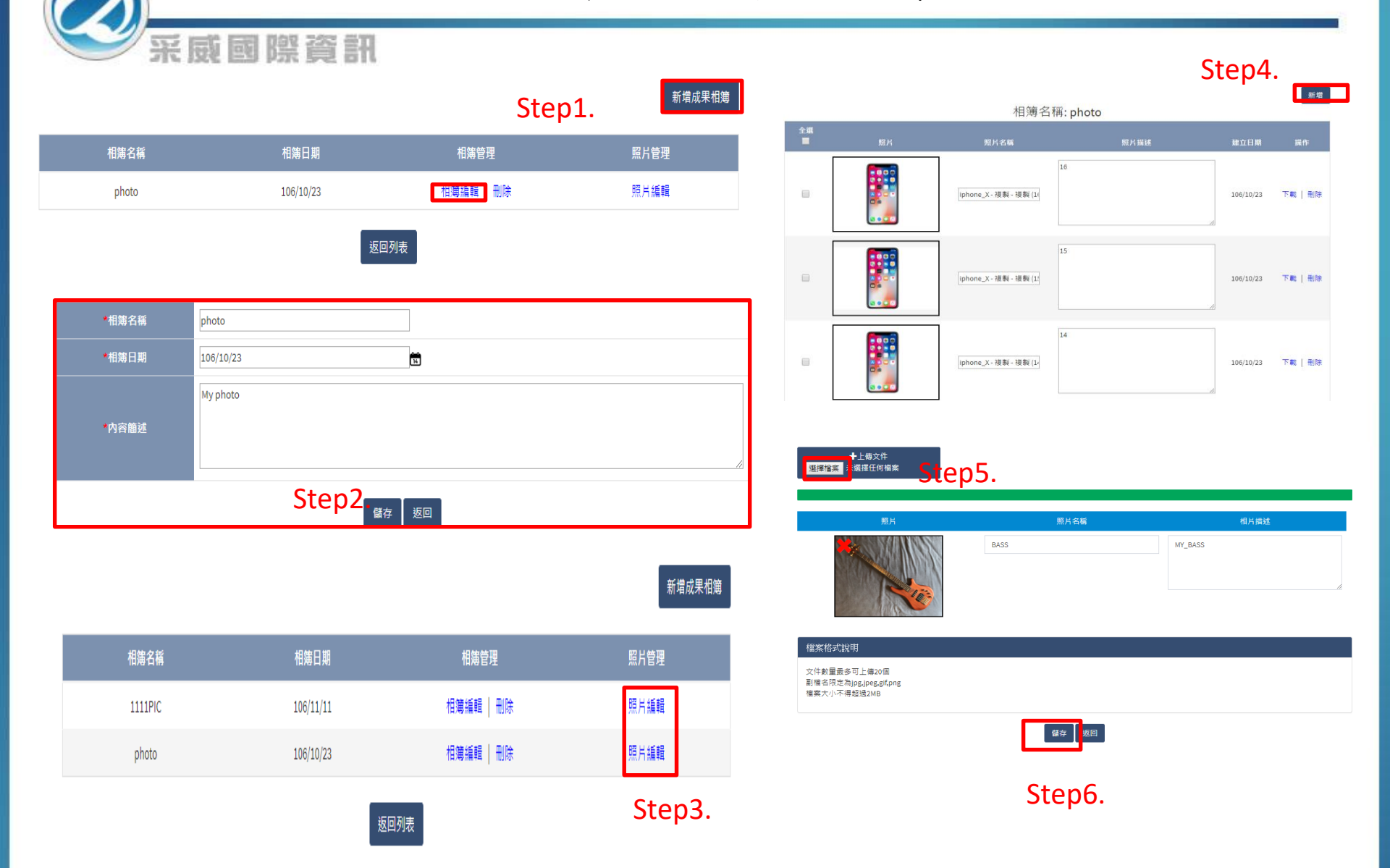

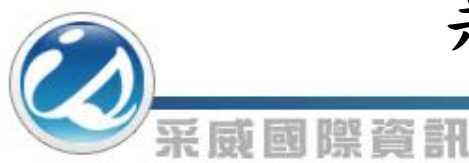

新增编輯總報告書

目標位置:首頁 / 實習成果管理

 取出
 新增報告

 實習報告書名稱
 說明
 操作

 我的報告書
 123
 編輯 刪除

目標位置:首頁 / 實習報告填寫 / 實習報告明細

| 職缺學年             | 106年學年度第一學期                                        |
|------------------|----------------------------------------------------|
| 職缺名稱             | 巴西職缺                                               |
| * 實習報告書名稱        | 我的實習總報告書                                           |
|                  |                                                    |
|                  | 我愛實習                                               |
| <b>- 162 019</b> | 實習爱我                                               |
|                  | body p                                             |
|                  | ◆上傳文件<br><mark>選擇檔案</mark><br>未選擇任何檔案              |
|                  | 無相關附件                                              |
| 檔案上傳             | 檔案格式說明                                             |
|                  | <ul> <li>×         ・         ×         ・</li></ul> |

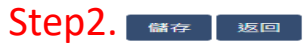

上傳個別實習報告書

#### 學年期 108-1 • 查詢 Step1. 學年度/學期 職缺名稱 個別實習計畫書 職務類別 實習類型 機構名稱/部門(分行) 實習週誌 實習相簿 寅習報告書 資訊軟體系 上傳 106年學年度第一學期 巴西職缺 實習 阿拉丁/巴西 編輯 編輯 編輯 1 統類 行銷/企劃/ 2 106年學年度第一學期 EVAN1023 1 審習 1023EVAN / evan\_part1 編輯 編輯 編輯 上傳 專案管理類

目前在第 1/1頁,共 2筆

采威國際資訊

目標位置:首頁 / 實習成果管理

第1頁 ▼ 每頁10筆 ▼

#### 目標位置:首頁 / 實習成果管理

| 學生姓名             | 王政偉                                                                                                    | 輔導老師                         | 蔡文瑞  |
|------------------|----------------------------------------------------------------------------------------------------|------------------------------|------|
| <b>寅習機構</b>      | 阿拉丁/巴西                                                                                                    | 職缺名稱                         | 巴西職缺 |
| 輔導老師上傳表單         | 目前無上傳表單                                                                                                    |                              |      |
| 条助理上傳表單          | 目前無上傳表單                                                                                                    |                              |      |
| Step2.<br>學生上傳表單 | <ul> <li>         ・ 上傳文件         選擇檔案         ・ 浅選擇任何檔案     </li> <li>         2017-11-11_222746.png (刪除)     </li> <li>         僧案格式說明         <ul> <li>文件數量最多可上傳1個             <ul> <li>文件數量最多可上傳1個</li> <li>副檔名限定為pdf,doc,docx,xls,xlsx,ppt,pf</li> <li>檔案大小不得超過5MB</li> </ul> </li> </ul> </li> </ul> | ptx,jpg,jpeg,gif,png,rar,zip |      |

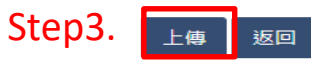

實習問卷

此頁面會依查詢條件,列出校管理者發布的問卷, 若未超過截止日期則可進入填寫,每份問卷僅能填 寫一次。

✔問卷填寫列表

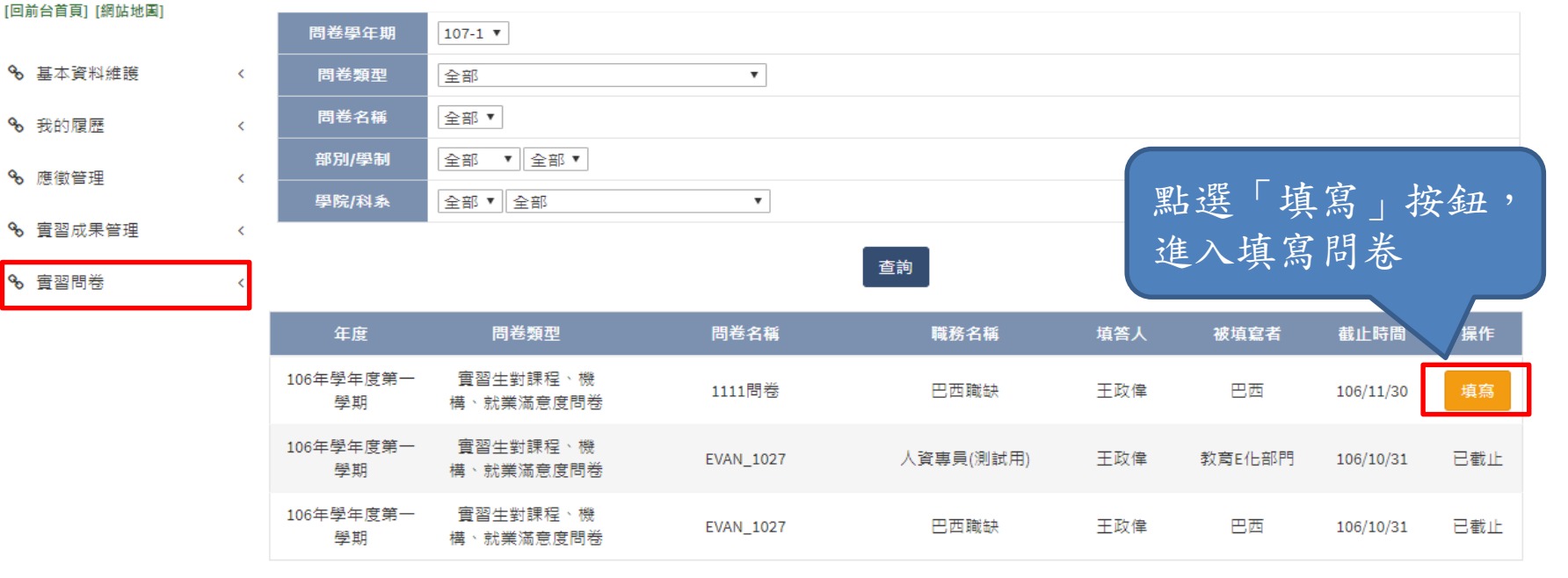

目前在第1/1頁,共3筆

采威國際資訊

王政偉,你好 登出

第1頁 ▼ 每頁10筆 ▼

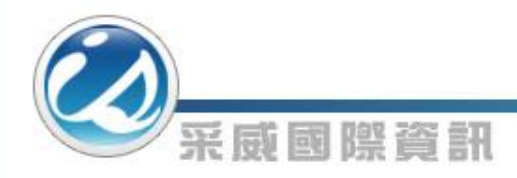

|       | 1111問卷 |  |
|-------|--------|--|
| 填答人姓名 |        |  |
| 職務名稱  | 巴西職缺   |  |
| 1:    |        |  |
| 1     |        |  |
|       |        |  |
|       |        |  |
|       |        |  |
|       |        |  |
|       |        |  |

實習問卷

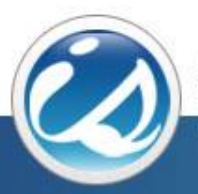

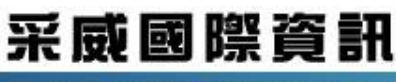

Iscom Online International Information Inc.

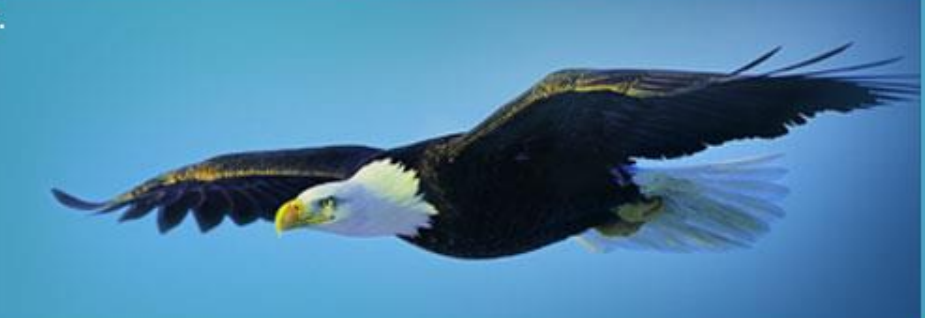

# 感謝您的聆聽 Thank you